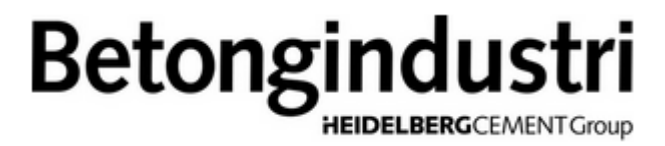

## Manual Betongindustris kundportal

### Betongindus **EIDELBERG**CEMENTGroup

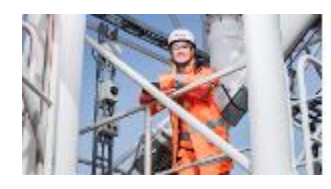

### Välkommen till Betongindustris kundportal!

Betongindustri har utvecklat en portal där du som kund, åkare eller chaufför kan hitta de följesedlar som är relaterade till dig. Du hittar portalen på följande adress: https://portal.betongindustri.se

Du bör ha fått inloggningsuppgifter till portalen via mail. Detta har initierats antingen av din kollega som är kundadministratör på ditt företag eller din kontakt på Betongindustri. Om du saknar inloggningsuppgifter, kolla din skräppostlåda och hör av dig till din kundadministratör eller till Betongindustri på info@betongindustri.se.

| Användarnamn    | 1                 |  |
|-----------------|-------------------|--|
| Lösenord        |                   |  |
| 🕑 Håll mig inlo | oggad<br>LOGGA IN |  |

När du loggat in visas startsidan där du ser dina tre senaste följesedlar. Till vänster ser du menyn som används för att navigera sig mellan de olika sidorna. Under Följesedlar kan du hitta alla dina historiska följesedlar och under Kontohantering kan du se dina uppgifter och byta ditt lösenord. Menyn kan döljas genom ett tryck på:

För att backa ett steg, tryck på:

(

Q.

För att uppdatera sidan, tryck på knappen:

|                   |            | Det finns tre olika behörighetsnivåer på                                                                                                    | sidan: |  |
|-------------------|------------|----------------------------------------------------------------------------------------------------|--------|--|
| Betongindustri    | $\equiv$ < |                                                                                                    |        |  |
| က် <sup>Hem</sup> |            |                                                                                                    |        |  |
| Följesedlar       |            | Välkommen till Betongindustris kundportal!<br>Här kan du hitta dina följesedlar. Har du några frågor så kontakta din säljansvarig eller maila till info@betongindustri.se |        |  |

| <b>ب</b> | Kontohantering | Har kan du hitta dina följesedlar. Har du några frågor så kontakta din säljansvarig eller malla till info@betongindustri.se<br>SENASTE FOLJESEDLAR |            |            |              |                                |            |             |           |                  |                   |
|----------|----------------|----------------------------------------------------------------------------------------------------|------------|------------|--------------|--------------------------------|------------|-------------|-----------|------------------|-------------------|
| ÷        | Logga ut       | Ordernummer                                                                                                    | Följesedel | Datum      | Littera      | Leveransadress                 | Lasstorlek | Best. volym | Hāmta PDF | Kopiera PDF-länk | Kund              |
|          |                | 264566                                                                                                    | 178572     | 2018-09-18 | E.027041.1.7 | Silverdalsvägen 146 Sollentuna | 1,5        | 1,5 m3      | <u>بر</u> | <b>(</b>         | JM Entreprenad AB |
|          |                | 264026                                                                                                    | 180837     | 2018-09-17 | E.027041.1.7 | Silverdalsvägen 146 Sollentuna | 2,0        | 2,0 m3      | <u>A</u>  | •                | JM Entreprenad AB |
|          |                | 262016                                                                                                    | 170460     | 2010/00/14 | E 0070414 7  | Cit                            |            | 1.6         | <b>m</b>  |                  | 184 P             |

**Administratör** = ser samtliga följesedlar på samtliga arbetsplatser. Kan skapa nya användare.

Alla arbetsplatser = ser samtliga följesedlar på samtliga arbetsplatser, även nya som tillkommer.

Arbetsplats = ser de följesedlar som är kopplade till de arbetsplatser administratören tilldelat användaren.

På sidan Följesedlar kan du bläddra eller söka fram de följesedlar du letar efter. Genom att klicka på kolumnrubrikerna kan du sortera listan stigande eller fallande.

Överst visas en filtersektion som går att dölja med hjälpa av knappen:

| Ordernummer | börjar med | $\sim$ | Följesedel | börjar med | $\sim$ | Littera | börjar med | $\sim$ |
|-------------|------------|--------|------------|------------|--------|---------|------------|--------|
| Leveransadr | börjar med | $\sim$ | Kund       | börjar med | $\sim$ |         |            |        |
| Datum       | mellan     | $\sim$ |            |            |        |         |            |        |

Denna knapp används för att utföra en filtrering, vilket också går att göra med Enter-tangenten.

Nästa knapp används för att rensa alla filter från inmatade värden.

# Betongindustri

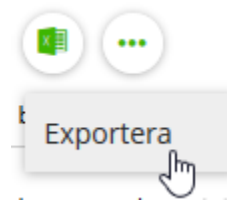

Om du vill exportera följesedelslistan till Excel så klicka på Excel-ikonen och välj Exportera. Då kommer alla följesedlar som matchar eventuellt satt filter att exporteras till Excel.

Under knappen med tre Åtgärder och Alternativ.

|            | Ordernumm | Följesedel |
|------------|-----------|------------|
| $\bigcirc$ | 264566    | 178572     |
| $\bigcirc$ | 264026    | 180837     |
|            | 263916    | 178462     |
|            | 264174    | 28735      |
| Õ          | 263725    | 180675     |
| $\bigcirc$ | 261657    | 180548     |

Genom att klicka på markera flera ladda hem dessa i en genom att klicka på EXPORTERA botten på sidan. Där möjligheten att visade följesedlar om

| Alternativ             |                                                                            | <ul> <li>prickar finns två val:</li> </ul>                   |
|------------------------|----------------------------------------------------------------------------|--------------------------------------------------------------|
| VÄLJ FILTER VÄLJ KOLUN | INER                                                                       |                                                              |
| Tillgängliga           | Används<br>Ordernummer<br>Följesedel<br>Datum<br>Littera<br>Leveransadress | Åtgärder så kan du<br>följesedlar och<br>zip-fil. Detta görs |
| Låsta kolumner 0       | Lasstorlek<br>Best. volym<br>Hämta PDF                                     | FÖLJESEDLAR i<br>finns även                                  |
| Â                      | TERSTÄLL SPARA AVBRY                                                       | markera samtliga<br>alla ska laddas hem.                     |

Under valet **Alternativ** kan du skräddarsy dina filter och dina kolumner. Du kan t ex välja att dölja de du inte är intresserad av eller ändra ordningen på de som används. Det finns också möjlighet att låsa valfritt antal kolumner, vilket gör att de inte påverkas av

horisontell scrollning.

För att hitta/filtrera fram de följesedlar du letar efter kan du nyttja ett eller flera filter. Bredvid det du vill filtrera på, t ex Leveransadress, finns en meny som styr hur filtret ska nyttjas. T ex kan du filtrera fram alla följesedlar med en leveransadress som innehåller "täby" som levererats i juni 2017. Söker du efter en specifik följesedel eller order så väljer du alternativet "lika med":

Följesedel lika med ∨ 156716

För att öppna/spara en kopiera en länk till den så länken i datorn urklipp och postmeddelande (ctrl+v).

| Hämta PDF      | Kopiera PDF-länk |
|----------------|------------------|
| <mark>٨</mark> | $\oplus$         |

innehåller täby Kund Leveransadr... börjar med Datum mellan 2017-06-01 2017-06-30 Ordernummer Följesedel Datum Littera Leveransadress 197156 156716 2017-06-28 E.027037.1.4 Grindtorps skolgränd Täby 196827 125421 2017-06-27 E.027037.1.4 Grindtorps skolgränd Täby 196566 156595 2017-06-26 E.027037.1.4 Grindtorps skolgränd Täby 196334 156520 2017-06-22 E.027037.1.4 Grindtorps skolgränd Täby 195421 156285 2017-06-20 E.027037.1.4 Grindtorps skolgränd Täby 195420 156200 E.027037.1.4 2017-06-19 Grindtorps skolgränd Täby

> följesedel så klickar du på PDF-ikonen. Vill du klickar du på den runda ikonen. Detta placerar du kan klistra in den i t ex ett e-

Mottagaren behöver inte vara en användare i

kundportalen. Önskar du skicka flera länkar är det bara att upprepa proceduren.

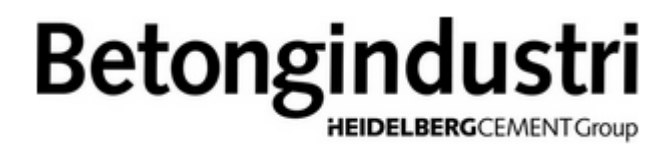

För att visa snabbinfo om en följesedel så klickar du på dess rad. Då visas en popup-ruta med ett utdrag av följesedelns innehåll. Notera att du inte ska klicka på någon av ikonerna.

| Ordernummer | Följesedel | Datum      | Littera      | Leve  | ransadress                      |   | Lasstorlek | Best. volym | Hämta PDF | Kopiera PDF-länk | Kund              |   |
|-------------|------------|------------|--------------|-------|---------------------------------|---|------------|-------------|-----------|------------------|-------------------|---|
| 264566      | 178572     | 2018-09-18 | E.027041.1.7 | Silve | Leveransinformation             | × | 1,5        | 1,5 m3      | <u>ام</u> |                  | JM Entreprenad AB | 1 |
| 264026      | 180837     | 2018-09-17 | E.027041.1.7 | Silve |                                 |   | 2,0        | 2,0 m3      | <u>لم</u> |                  | JM Entreprenad AB |   |
| 263916      | 178462     | 2018-09-14 | E.027041.1.7 | Silve | Följesedel: 178572              |   | 1,5        | 1,5 m3      | <u>لم</u> |                  | JM Entreprenad AB |   |
| 264174      | 28735      | 2018-09-13 | E.027041.1.7 | Silve | Littera: E.027041.1.7           |   | 1,5        | 1,5 m3      | <u>ام</u> |                  | JM Entreprenad AB |   |
| 263725      | 180675     | 2018-09-13 | E.027041.1.7 | Silve | Best volum: 1.5 m3              |   | 1,3        | 1,3 m3      | <u>با</u> |                  | JM Entreprenad AB |   |
| 261657      | 180548     | 2018-09-06 | E.027041.1.7 | Silve | Best. Volym. 1,5 ms             |   | 2,0        | 2,0 m3      | <u>لم</u> |                  | JM Entreprenad AB |   |
| 261657      | 178115     | 2018-09-06 | E.027041.1.7 | Silve | Datum: 2018-09-18               |   | 0,7        | 0,7 m3      | <u>بر</u> |                  | JM Entreprenad AB |   |
| 261655      | 130277     | 2018-09-04 | E.027041.1.7 | Silve | Ordernummer: 264566             |   | 1,2        | 1,2 m3      | 4         |                  | JM Entreprenad AB |   |
| 261652      | 28532      | 2018-09-04 | E.027041.1.7 | Silve | Lasstorlek: 1,5                 |   | 2,0        | 2,0 m3      | <u>با</u> |                  | JM Entreprenad AB |   |
| 261244      | 149862     | 2018-08-30 | E.027041.1.7 | Silve | Bil: 1713                       |   | 2,3        | 2,3 m3      | <u>با</u> |                  | JM Entreprenad AB |   |
| 260852      | 177790     | 2018-08-29 | E.027041.1.7 | Silve | Losstid: 5                      |   | 1,0        | 1,0 m3      | <u>لم</u> |                  | JM Entreprenad AB |   |
| 260561      | 177726     | 2018-08-28 | E.027041.1.7 | Silve | Lossia. J                       |   | 1,5        | 1,5 m3      | <u>با</u> |                  | JM Entreprenad AB |   |
| 260322      | 177645     | 2018-08-27 | E.027041.1.7 | Silve | Hållfasthetsklass/C-halt: CB300 |   | 1,5        | 1,5 m3      | <u>ام</u> |                  | JM Entreprenad AB |   |
| 260169      | 177581     | 2018-08-24 | E.027041.1.7 | Silve | Dmax: 8                         |   | 0,5        | 0,5 m3      | <u>با</u> |                  | JM Entreprenad AB |   |
| 259896      | 177522     | 2018-08-23 | E.027041.1.7 | Silve | Konst.klass: V1                 |   | 1,5        | 1,5 m3      | <u>لم</u> |                  | JM Entreprenad AB |   |
| 243159      | 172933     | 2018-05-09 | E.027037.1.4 | Grin  | Zon: A 7 12                     |   | 1,0        | 1,0 m3      | <u>بر</u> |                  | JM Entreprenad AB |   |
| 243153      | 172830     | 2018-05-08 | E.027037.1.4 | Grin  |                                 |   | 1,0        | 1,0 m3      | 7         |                  | JM Entreprenad AB |   |
|             |            |            |              |       |                                 |   |            |             |           | -                |                   |   |

#### För Administratörer

Om du tilldelats rollen som kundadministratör kan du skapa och ta bort dina kollegor. Du kommer att ha ett extra val i menyn: Admin. När du klickar på det kommer du att få välja vilket bolag du vill administrera, om du är administratör på fler än ett. Klicka på det som är aktuellt.

Du ser då tre flikar, KONTAKTER, ARBETSPLATSER och FÖLJESEDLAR. Under kontakter kan du se och hantera alla kontakter som är relaterade till det valda bolaget. Klicka på en kontakt för att visa och ändra dess uppgifter. För användare av typen "Arbetsplats" kan behörigheter till specifika arbetsplatser läggas till eller tas bort. Klicka i rutan för Arbetsplatser för att visa befintliga behörigheter (de ovan med grå bakgrund), sökrutan och listan med valbara arbetsplatser undertill.

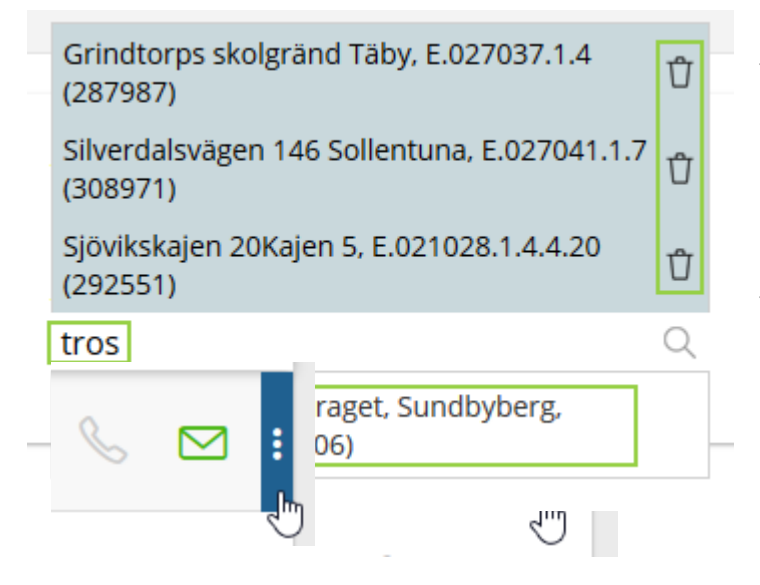

Klicka på soptunnan till höger om en arbetsplats för att ta bort behörigheten till den. Skriv i sökrutan för att hitta specifika arbetsplatser och klicka undertill för att addera behörighet till den.

För att ta bort en användare som inte längre ska ha behörighet till bolaget, klicka på de tre prickarna längst till höger på användarens rad och välj TA BORT.

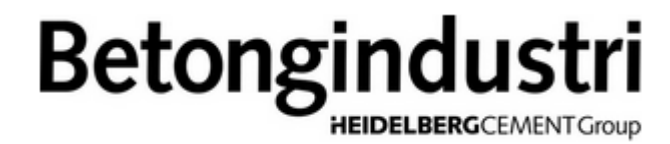

För att skapa upp en ny användare i ditt bolag, klicka på de tre punkterna ovanför flikarna, välj NY KONTAKT.

|            |   | • |
|------------|---|---|
| NY KONTAKT | ſ |   |

Välj E-Post i första fältet. Alternativet Telefon kommer att aktiveras senare. Fyll i uppgifter om användaren och välj vilken roll användaren ska ha. Väljs "Arbetsplats" behöver du specificera vilka arbetsplatser enligt tidigare instruktion.

När du klickar SPARA OCH STÄNG kommer användaren sparas och ett mail skickas till den angivna e-postadressen. Via detta kommer användaren att ges möjlighet att sätta sitt eget lösenord.

| kontakt                      |                                 |
|------------------------------|---------------------------------|
| Användarnamn är*<br>E-post ~ | Användarroll*<br>Användarroll Q |
| E-post*                      | Arbetsplats                     |
| janne.jansson@test.se        | Administratör                   |
| Telefon<br>0766270537        | Visa alla arbetsplatser         |
| Förnamn*<br>Janne            |                                 |
| Efternamn*<br>Jansson        |                                 |
|                              | AVBRYT SPARA OCH STÄN           |

Under flikarna ARBETSPLATSER och FÖLJESEDLAR kan du se samtliga arbetsplatser och följesedlar kopplade till valt bolag.